# Облачная электронная подпись для существующего клиента без визита в банк

## Предисловие

Данный документ предназначен для клиентов банка и содержит информацию о получении и использовании облачной электронной подписи (далее облачной ЭП) в системе «iBank для Бизнеса».

#### Общие сведения

По технологии облачной ЭП создание, хранение ключей ЭП и формирование ЭП под документом выполняется на удаленном сервере («в облаке»), а не на локальных устройствах пользователя.

Преимущества использования облачной ЭП:

- Выпуск сертификата ключа проверки облачной ЭП возможен без посещения отделения банка на основании электронного заявления;
- Не требуется использование USB-токенов или установка специального криптографического ПО на рабочее место;
- Возможно использование при работе с мобильных устройств смартфонов, планшетов.

Использование облачной ЭП доступно в следующих АРМ:

- Интернет-Банк для бизнеса (далее Интернет-Банк);
- Мобильный Банк для бизнеса;

Сотрудник клиента в Интернет-Банке создает ключ облачной ЭП. Создается Запрос на получение облачной ЭП. После подписи новый ключ активируется автоматически.

### Создание облачной электронной подписи (ЭП)

| iBank для Бизнеса     |   | ООО "ОткрытиеТест"_А ∽    |                      |               |         |
|-----------------------|---|---------------------------|----------------------|---------------|---------|
| 🔍 Управление услугами |   | 🕂 Новый 🎵 Обновить        |                      |               |         |
| 🚍 Выписка             |   | Corpusition               |                      |               |         |
| 🦻 Рублевые документы  | > | Согрудники                |                      |               |         |
| 📑 Валютные документы  | > | ФИО                       | Должность            | Администратор | Статус  |
| 🔇 Валютный контроль   | > |                           |                      |               |         |
| = Письма              | > | Тестер Тест Тестович      | Генеральный директор | *             | Активен |
| і Справочники         | > | Тестерный Тест Тестерович | тестер               | -             | Активен |
| 🕒 Мониторинг          | > |                           |                      |               |         |
| 🔑 Электронные подписи |   |                           |                      |               |         |
| 🙎 Сотрудники          |   |                           |                      |               |         |
|                       |   |                           |                      |               |         |

Если у Вас еще нет облачной подписи, то в первую очередь необходимо дать возможность сотруднику Вашей фирмы заходить в клиент-банк с помощью логина и пароля. Для этого необходимо зайти в раздел «Сотрудники» и два раза кликнуть левой кнопкой мыши по имени нужного сотрудника

| iBank для Бизнеса              | ООО "ОткрытиеТес | π"_A ~                                                 |
|--------------------------------|------------------|--------------------------------------------------------|
| <b>&lt;</b> Вернуться к списку | 🕂 Новая ЭП       |                                                        |
|                                | Тестер Тест Тест | ович                                                   |
|                                | Личные данные    | Учетные записи ЭП и средства подтверждения Права Счета |
|                                | Фамилия          | Тестер                                                 |
|                                | Имя              | Тест                                                   |
|                                | Отчество         | Тестович                                               |
|                                | Должность        | Генеральный директор                                   |
|                                |                  | 🗹 Администратор                                        |

#### Переходим на закладку «Учетные записи»

| iBank для Бизнеса    | ООО "ОткрытиеТест"_А м                                                |  |  |  |  |
|----------------------|-----------------------------------------------------------------------|--|--|--|--|
| К Вернуться к списку | Новая ЭП                                                              |  |  |  |  |
|                      | Тестер Тест Тестович                                                  |  |  |  |  |
|                      | Личные данные Учетные записи ЭП и средства подтверждения Права Счета  |  |  |  |  |
|                      | Интернет-Банк (вход по логину)<br>Добавить<br>Мобильный Банк Добавить |  |  |  |  |

# Добавляем вход по логину

| iBank для Бизнеса    | ООО "ОткрытиеТест"_А ∽                                               |  |  |  |
|----------------------|----------------------------------------------------------------------|--|--|--|
| К Вернуться к списку | + Новая ЭП                                                           |  |  |  |
|                      | Тестер Тест Тестович                                                 |  |  |  |
|                      | Личные данные Учетные записи ЭП и средства подтверждения Права Счета |  |  |  |
|                      | Нитернет-Банк (вход по логину) tester@test.ru                        |  |  |  |
|                      | +7 917 530-94-93                                                     |  |  |  |
|                      | Мобильный Банк Добавить                                              |  |  |  |

Вводим адрес электронной почты, на которую придет подтверждение о регистрации и номер сотового телефона, на который будут приходить SMS с кодами подтверждения операций

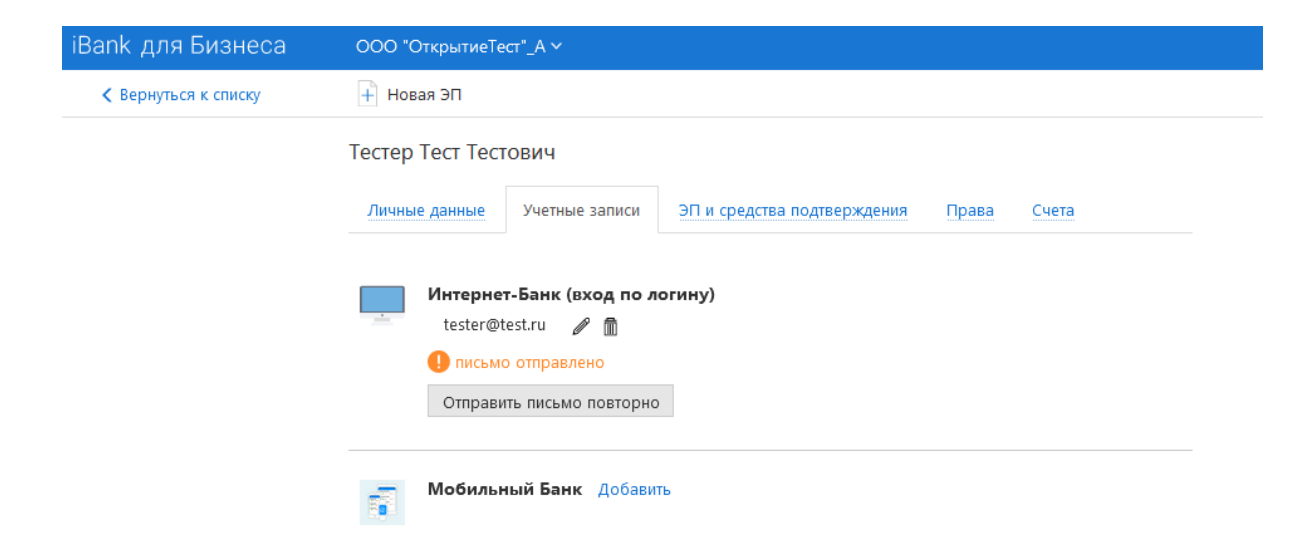

Если почтовый адрес написан верно, то на этот адрес отправляется письмо с подтверждением регистрации

Подтверждение учетной записи входа по логину (Account confirmation for access by login)

| CB Capital Kredit sms@capitall<br>я > | aredit.ru ዿ Сегодня в 9:24                                                                                                    |
|---------------------------------------|----------------------------------------------------------------------------------------------------|
|                                       | 🔦 Ответить 🌩 Переслать 😭 Удалить 🚥 Ещё                                                                                                    |
|                                       |                                                                                                    |
|                                       | iBank для Бизнеса                                                                                                    |
|                                       | Тестер Тест Тестович                                                                                                    |
|                                       | Вам предоставлен доступ по логину и паролю в систему<br>"iBank для Бизнеса" банка "КБ Столичный Кредит".<br>Осталось <u>закончить настройку</u> входа. |
|                                       | Организация<br>ООО "ОткрытиеТест"_А<br>ИНН<br>4632155976                                                                                               |
|                                       | Закончить настройку                                                                                                    |
|                                       | Ссылка деиствительна до 03.08.2022 09:24                                                                                                    |

Получаем письмо и завершаем настройку входа

| Подтвержде                                       | ние телефона<br>№ 187528 |  |  |
|--------------------------------------------------|--------------------------|--|--|
| SMS-код отправлен на номер<br>+7(909) *** - ** - | Введите SMS-код          |  |  |
| Запросить новый код можно через 0 : 26           |                          |  |  |

Вводим код подтверждения, который приходит в SMS

Вводим и запоминаем пароль на вход в систему

| Вход по логину настроен                   |
|-------------------------------------------|
| Вы можете войти в систему и начать работу |
| Войти в систему                           |
|                                           |
|                                           |

Настройка логина завершена

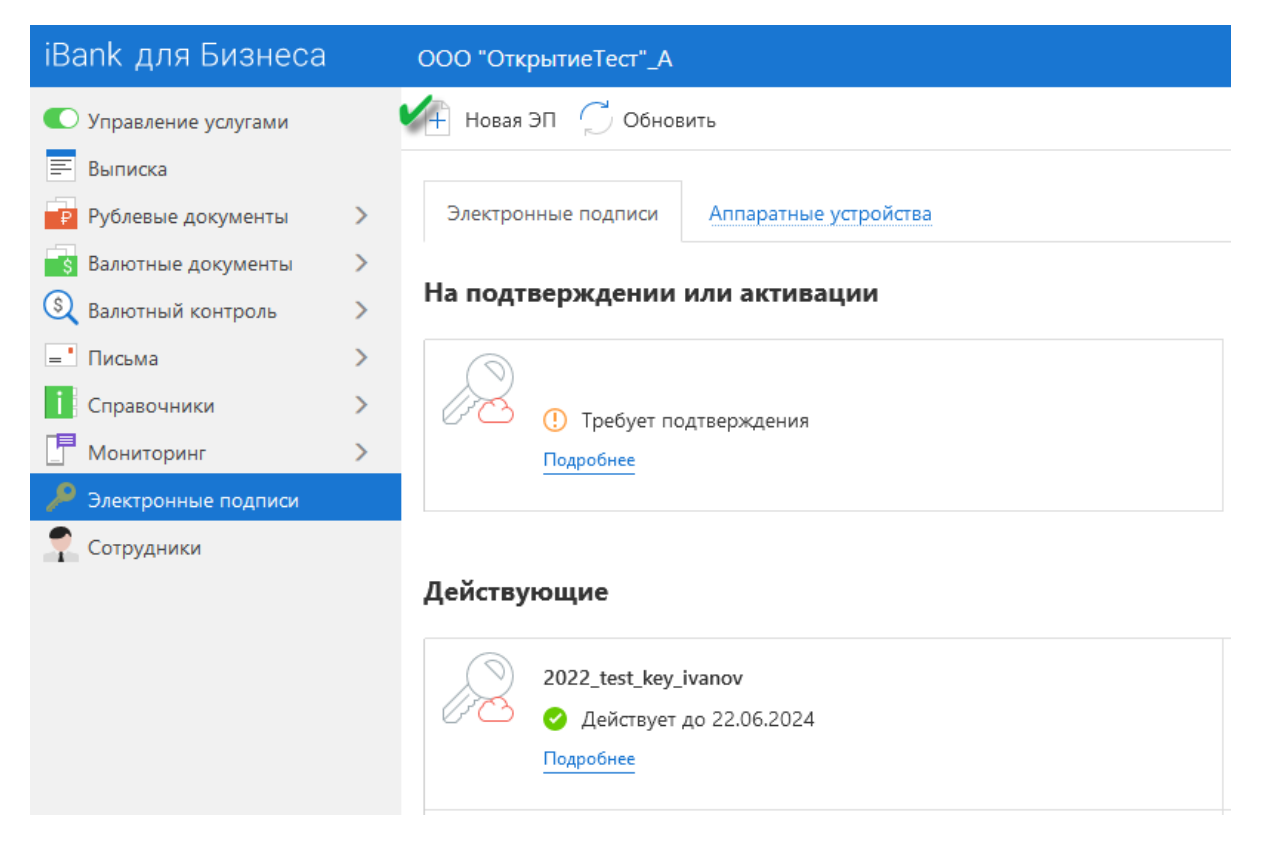

Если у Вас есть действующий ключ, но его срок подходит к завершению, то Вы можете самостоятельно выпустить облачную ЭП без визита в банк. Для этого в интерфейсе системы необходимо выбрать пункт **«Электронные подписи»** и нажать на кнопку **«Новая ЭП»** 

| iBank для Бизнеса | ООО "ОткрытиеТест"_А |                      |    |
|-------------------|----------------------|----------------------|----|
| < Вернуться       |                      |                      |    |
|                   |                      |                      |    |
|                   | Получение новой ЭП   |                      |    |
|                   | Выберите сотрудника  |                      |    |
|                   | ΦΝΟ                  | Должность            |    |
|                   | Новый сотрудник      |                      |    |
|                   | Тестер Тест Тестович | Генеральный директор |    |
|                   |                      |                      |    |
|                   |                      |                      |    |
|                   |                      |                      |    |
|                   |                      |                      |    |
|                   |                      |                      |    |
|                   |                      |                      |    |
|                   |                      |                      |    |
|                   |                      |                      |    |
|                   |                      | Впер                 | ед |

Далее необходимо выбрать сотрудника, для которого создается подпись (под которым Вы зашли в интернет-банк)

| iBank для Бизнеса | 000 "Откры             | гиеТест"_А     |         |               |         |       |        |
|-------------------|------------------------|----------------|---------|---------------|---------|-------|--------|
| < Вернуться       |                        |                |         |               |         |       |        |
| Г                 | Іолучение              | новой ЭП       |         |               |         |       |        |
| У                 | /кажите све            | едения о себ   | e       |               |         |       |        |
|                   | Фамилия                | Тестер         |         |               |         |       |        |
|                   | Имя                    | Тест           |         |               |         |       |        |
|                   | Отчество               | Тестович       |         |               |         |       |        |
|                   | Должность              | Генеральный ди | ректор  |               |         |       |        |
| Д                 | окумент, удост         | оверяющий лич  | ность.  |               |         |       |        |
|                   | Тип                    | Паспорт гражда | нина РФ |               | •       |       |        |
|                   | Серия                  | 1234           | Номер   | 123456        |         |       |        |
|                   | Дата выдачи            | 20.09.2019 📰   | Код     | подразделения | 123-456 |       |        |
|                   | <mark>Кем выдан</mark> | УВД по г.Тест  |         |               |         |       |        |
| 1                 |                        |                |         |               |         | Назад | Вперед |

Скорректировать сведения о сотруднике, если они изменились

| iBank для Бизнеса | ООО "ОткрытиеТест"_А                                                                                                    |
|-------------------|----------------------------------------------------------------------------------------------------|
| < Вернуться       |                                                                                                    |
|                   |                                                                                                    |
|                   | Получение новой ЭП                                                                                                    |
|                   | Выберите место хранения ключа электронной подписи                                                                               |
|                   | Электронная подпись должна быть добавлена в хранилище.<br>В одном хранилище может содержаться несколько ключей ЭП.              |
|                   | Укажите полный путь к файлу или серийный номер аппаратного устройства.<br>которое будет использоваться для генерации ключей ЭП. |
|                   | Если хранилище не существует, будет создано новое.                                                                              |
|                   | Аппаратное устройство 🔻                                                                                                    |
|                   | Аппаратное устройство                                                                                                    |
|                   | Облачное хранилище (BIFIT DSS)                                                                                                  |
|                   | Назад Вперед                                                                                                    |
|                   |                                                                                                    |

Выбрать в качестве места для хранения ЭП «Облачное хранилище (BIFIT DSS)»

| iBank для Бизнеса | ООО "ОткрытиеТест"_А                                                                                                    |  |  |  |
|-------------------|----------------------------------------------------------------------------------------------------|--|--|--|
| < Вернуться       |                                                                                                    |  |  |  |
|                   |                                                                                                    |  |  |  |
|                   | Получение новой ЭП                                                                                                    |  |  |  |
|                   | Задайте название электронной подписи и пароль                                                                                                    |  |  |  |
|                   | Все ЭП хранятся в хранилище в зашифрованном на пароле виде. Для добавления ключа ЭП в хранилище<br>введите произвольное наименование ЭП и пароль для доступа к ней. |  |  |  |
|                   | Наименование ЭП 2022_cloud_key_tester2                                                                                                    |  |  |  |
|                   | Пароль                                                                                                    |  |  |  |
|                   | Надежность пароля: высокая                                                                                                    |  |  |  |
|                   | Пароль еще раз ••••••••                                                                                                    |  |  |  |
|                   |                                                                                                    |  |  |  |
|                   | Назад Вперед                                                                                                    |  |  |  |

Задать название ЭП и пароль

| iBank для Бизнеса | 000 "Открыти          | eTect"_A                            |  |  |  |  |  |  |  |  |  |
|-------------------|-----------------------|-------------------------------------|--|--|--|--|--|--|--|--|--|
| < Вернуться       | Отмена                |                                     |  |  |  |  |  |  |  |  |  |
|                   | Запрос на             | Запрос на получение ЭП              |  |  |  |  |  |  |  |  |  |
|                   | Требует подтверждения |                                     |  |  |  |  |  |  |  |  |  |
|                   | Банку                 | ООО КБ "Столичный Кредит" г. Москва |  |  |  |  |  |  |  |  |  |
|                   | Владелец              |                                     |  |  |  |  |  |  |  |  |  |
|                   | ΦИΟ                   | Тестер Тест Тестович                |  |  |  |  |  |  |  |  |  |
|                   | Должность             | Генеральный директор                |  |  |  |  |  |  |  |  |  |
|                   | Паспорт граж          | кданина РФ                          |  |  |  |  |  |  |  |  |  |

| Серия             | 1234          |
|-------------------|---------------|
| Номер             | 123456        |
| Дата выдачи       | 20.09.2019    |
| Код подразделения | 123-456       |
| Кем выдан         | УВД по г.Тест |

#### Ключ проверки ЭП

| Идентификатор<br>ключа проверки ЭП   | 16559753767919383                                 |
|--------------------------------------|---------------------------------------------------|
| Тип хранилища                        | Облачное хранилище (BIFIT DSS)                    |
| Криптосредство                       | СКЗИ "Крипто-КОМ 3.4" (вариант исполнения 42, 43) |
| Алгоритм                             | GOST R 34.10-2012-256                             |
| ID набора<br>параметров<br>алгоритма | 1.2.643.2.2.35.1                                  |

Представление ключа проверки ЭП в шестнадцатеричном виде

| 55 | F7 | 98 | 37 | B8 | C3 | 8E | 26 | BB | 1C | 36 | 9F | 6E | 79 | ЗC | 7F |
|----|----|----|----|----|----|----|----|----|----|----|----|----|----|----|----|
| FC | 93 | 47 | 02 | BF | 2D | 70 | ØA | 25 | 11 | 3C | A5 | 66 | EF | 3B | 57 |
| 5D | 8D | C1 | ØA | 74 | 46 | 2B | 58 | C0 | F5 | 24 | 62 | ØA | 7A | EF | 88 |
| EF | 3F | 29 | 10 | 07 | B4 | 2A | 35 | A6 | 1A | 67 | 7F | EC | A8 | 45 | FF |

Сохраняем запрос на получение ЭП

| iBank для Бизнеса | ООО "ОткрытиеТест"_А                              |                                                   |  |  |  |  |  |  |
|-------------------|---------------------------------------------------|---------------------------------------------------|--|--|--|--|--|--|
| < Вернуться       | 📄 Распечатать зая                                 | вление 🗁 📠 Редактировать 😡 Подписать 📗 Удалить    |  |  |  |  |  |  |
|                   | Запрос на получение ЭП<br>① Требует подтверждения |                                                   |  |  |  |  |  |  |
|                   | Банку                                             | ООО КБ "Столичный Кредит" г. Москва               |  |  |  |  |  |  |
|                   | Владелец                                          |                                                   |  |  |  |  |  |  |
|                   | ФИО                                               | Тестер Тест Тестович                              |  |  |  |  |  |  |
|                   | Должность                                         | Генеральный директор                              |  |  |  |  |  |  |
|                   | Паспорт гражданина РФ                             |                                                   |  |  |  |  |  |  |
|                   | Серия                                             | 1234                                              |  |  |  |  |  |  |
|                   | Номер                                             | 123456                                            |  |  |  |  |  |  |
|                   | Дата выдачи                                       | 20.09.2019                                        |  |  |  |  |  |  |
|                   | Код подразделения                                 | 123-456                                           |  |  |  |  |  |  |
|                   | Кем выдан                                         | УВД по г.Тест                                     |  |  |  |  |  |  |
|                   | Ключ проверки ЭП                                  |                                                   |  |  |  |  |  |  |
|                   | Идентификатор<br>ключа проверки ЭП                | 16559753767919383                                 |  |  |  |  |  |  |
|                   | Тип хранилища                                     | Облачное хранилище (BIFIT DSS)                    |  |  |  |  |  |  |
|                   | Криптосредство                                    | СКЗИ "Крипто-КОМ 3.4" (вариант исполнения 42, 43) |  |  |  |  |  |  |
|                   | Алгоритм                                          | GOST R 34.10-2012-256                             |  |  |  |  |  |  |
|                   | ID набора<br>параметров<br>алгоритма              | 1.2.643.2.2.35.1                                  |  |  |  |  |  |  |

Представление ключа проверки ЭП в шестнадцатеричном виде

| 55 | F7 | 98 | 37 | B8 | C3 | 8E | 26 | BB | 10 | 36 | 9F | 6E | 79 | 3C | 7F |
|----|----|----|----|----|----|----|----|----|----|----|----|----|----|----|----|
| FC | 93 | 47 | 02 | BF | 2D | 70 | ØA | 25 | 11 | 3C | A5 | 66 | EF | 3B | 57 |
| 5D | 8D | C1 | ØA | 74 | 46 | 2B | 58 | CØ | F5 | 24 | 62 | ØA | 7A | EF | 88 |
| EF | ЗF | 29 | 10 | 07 | B4 | 2A | 35 | A6 | 1A | 67 | 7F | EC | A8 | 45 | FF |
|    |    |    |    |    |    |    |    |    |    |    |    |    |    |    |    |

#### Подписываем запрос на получение ЭП текущей подписью

| iBank для Бизнеса         |                                                                                                    |
|---------------------------|----------------------------------------------------------------------------------------------------|
| < Вернуться               | 📄 Распечатать заявление 🗁 属 Редактировать 😡 Подписать 🏢 Удалить                                                               |
|                           | Запрос на получение ЭП<br>① Требует подтверждения                                                                             |
| Для пр                    | родолжения предъявите свою электронную подпись ×<br>Тестер Тест Тестович<br>2022_cloud_key_tester<br>Удействует до 22.06.2024 |
| Ключ о<br>Введите<br>Паро | іблачной ЭП Отмена<br>пароль для ключа 2022_cloud_key_tester :<br>ль:                                                         |
|                           | ОК Отмена<br>Код подразделения 123-456                                                                                        |

Подтверждаем подпись вводом пароля

| iBank для Бизнеса | ООО "Фирма Тест"                   | ОО "Фирма Тест"                                   |  |  |  |  |  |  |  |  |
|-------------------|------------------------------------|---------------------------------------------------|--|--|--|--|--|--|--|--|
| < Вернуться       | 📑 Распечатать зая                  | вление   ~                                        |  |  |  |  |  |  |  |  |
|                   | Электронная подпись                |                                                   |  |  |  |  |  |  |  |  |
|                   | 🗵 Ожидает активаці                 | ин                                                |  |  |  |  |  |  |  |  |
|                   |                                    |                                                   |  |  |  |  |  |  |  |  |
|                   | Банку                              | ООО КБ "Столичный Кредит" г. Москва               |  |  |  |  |  |  |  |  |
|                   | Владелец                           |                                                   |  |  |  |  |  |  |  |  |
|                   | ΦИΟ                                | Тестер Тест Тестович                              |  |  |  |  |  |  |  |  |
|                   | Должность                          | Генеральный директор                              |  |  |  |  |  |  |  |  |
|                   | Паспорт гражданина РФ              |                                                   |  |  |  |  |  |  |  |  |
|                   | Серия                              | 1234                                              |  |  |  |  |  |  |  |  |
|                   | Номер                              | 561234                                            |  |  |  |  |  |  |  |  |
|                   | Дата выдачи                        | 02.10.2019                                        |  |  |  |  |  |  |  |  |
|                   | Код подразделения                  | 123-455                                           |  |  |  |  |  |  |  |  |
|                   | Кем выдан                          | МВД по г.Тест                                     |  |  |  |  |  |  |  |  |
|                   | Ключ проверки                      | ЭП                                                |  |  |  |  |  |  |  |  |
|                   | Идентификатор<br>ключа проверки ЭП | 16589081112209524                                 |  |  |  |  |  |  |  |  |
|                   | Тип хранилища                      | Облачное хранилище (BIFIT DSS)                    |  |  |  |  |  |  |  |  |
|                   | Криптосредство                     | СКЗИ "Крипто-КОМ 3.4" (вариант исполнения 42, 43) |  |  |  |  |  |  |  |  |
|                   | Алгоритм                           | GOST R 34.10-2012-256                             |  |  |  |  |  |  |  |  |
|                   | ID набора                          | 1.2.643.2.2.35.1                                  |  |  |  |  |  |  |  |  |

Представление ключа проверки ЭП в шестнадцатеричном виде E5 44 F7 1E 47 55 0E 60 9B D2 C9 64 8B 5D 17 21 E9 D9 E6 C8 18 92 B3 D4 C5 DC 15 01 24 03 AE 60 58 12 8C A7 76 1D 9E 4D C8 82 13 DD 82 1D F8 0B DE B7 61 02 38 B9 A2 DB 50 31 91 38 83 1B B9 C7

После подписания новая подпись на подтверждение сотруднику банка

параметров алгоритма

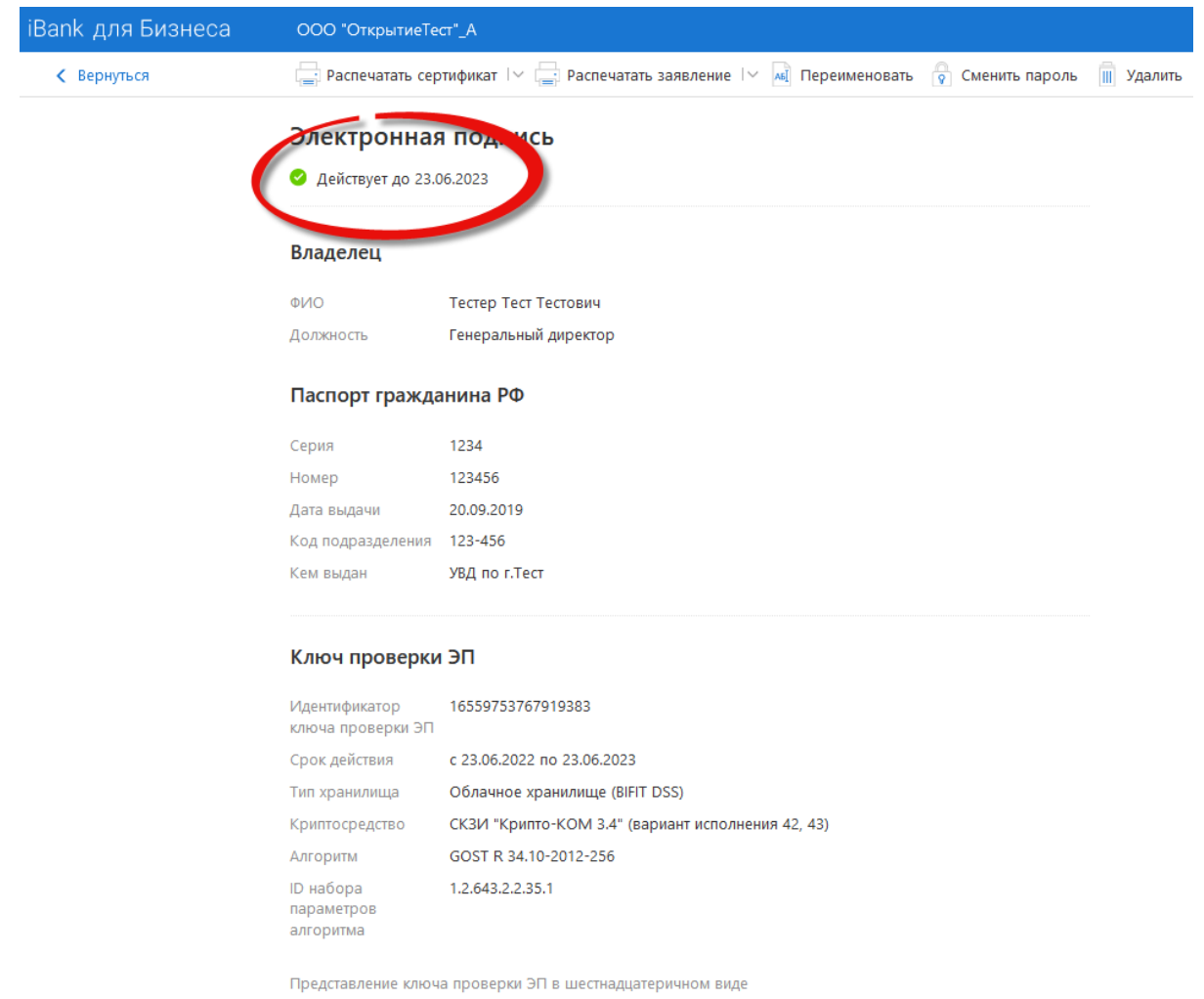

| 55 | F7 | 98 | 37 | 88 | C3 | 8E | 26 | BB | 10 | 36 | 9F | 6E | 79 | ЗC | 7F |
|----|----|----|----|----|----|----|----|----|----|----|----|----|----|----|----|
| FC | 93 | 47 | 02 | BF | 2D | 70 | ØA | 25 | 11 | 3C | A5 | 66 | EF | 3B | 57 |
| 5D | 8D | C1 | ØA | 74 | 46 | 2B | 58 | C0 | F5 | 24 | 62 | ØA | 7A | EF | 88 |
| EF | ЗF | 29 | 10 | 07 | B4 | 2A | 35 | A6 | 1A | 67 | 7F | EC | AS | 45 | FF |

После подтверждения подписи ей можно пользоваться до указанной даты